# Тема 3. Індикація

# Урок 3.1. Сегментний світлодіодний індикатор

# 3.1.1. Пристрій сегментного індикатора

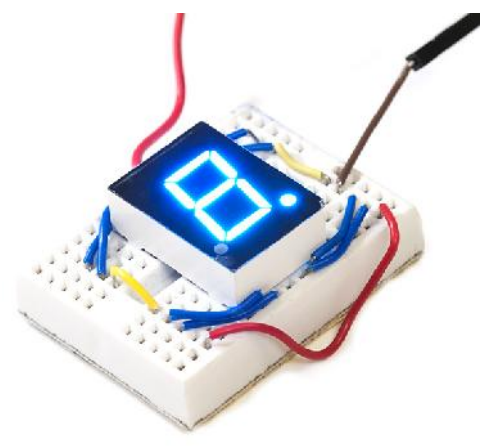

Контури цифр.

Ми вже познайомилися з світлодіодом одним з найбільш

часто використовуваних індикаторів. Звичайним світлодіодом легко інформувати користувача про включення або виключенні будь-якого пристрою, про перевищення порогових значень і т.п. Але що, якщо потрібно інформувати користувача кількісно? Іншими словами, що якщо прилад повинен повідомляти вимірювані значення явно, у вигляді чисел?

Для цих цілей, в електроніці часто використовується

сегментний світлодіодний індикатор. Цей прилад являє

собою набір звичайних світлодіодів, розташованих таким чином, що всі вони разом створюють Конструктивно, світлодіодні індикатори поділяються на прилади з загальним катодом, і з загальним анодом. Загальний катод, наприклад, означає що всі світлодіоди всередині індикатора з'єднані разом катодами, а їх аноди розведені по окремим контактам. Саме такий тип індикатора використовується в наших завданнях.

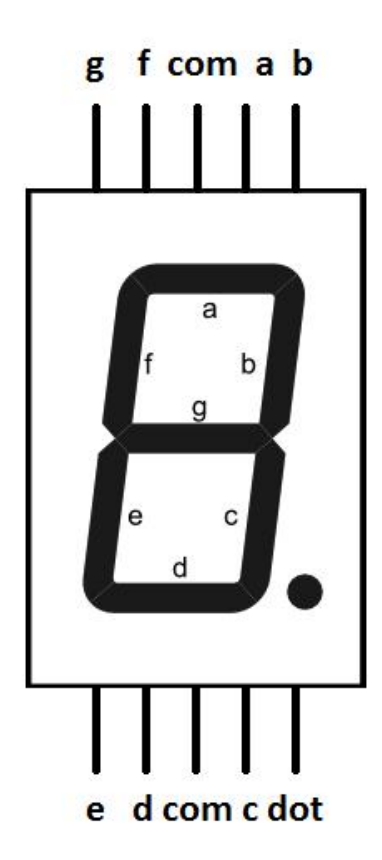

Схема підключення сегментного індикатора представлена на малюнку зліва.

Всі сегменти промарковані літерами латинського алфавіту, починаючи з а і закінчуючи g. Як правило, рахунок ведуть з самого верхнього сегмента за годинниковою стрілкою. Точка маркується окремо, словом dot (точка).

Крім контактів, з'єднаних з сегментами, на схемі видно два

контакту com і один dot. Як вже було написано раніше, слово dot

використовується для позначення точки, а com той самий загальний катод (Або анод).

#### Завдання

## Завдання 1. Висновок цифри

#### Результат праці

Після запуску програми, на індикаторі повинна з'явитися будь-яка цифра.

### Використовувані компоненти

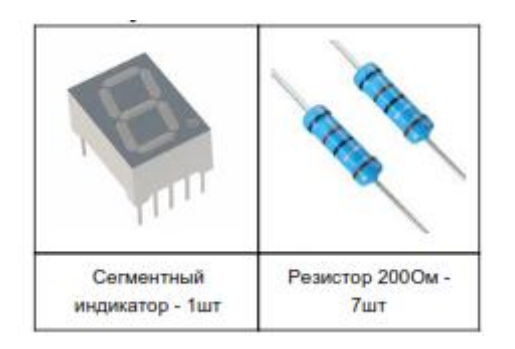

### Схема установки

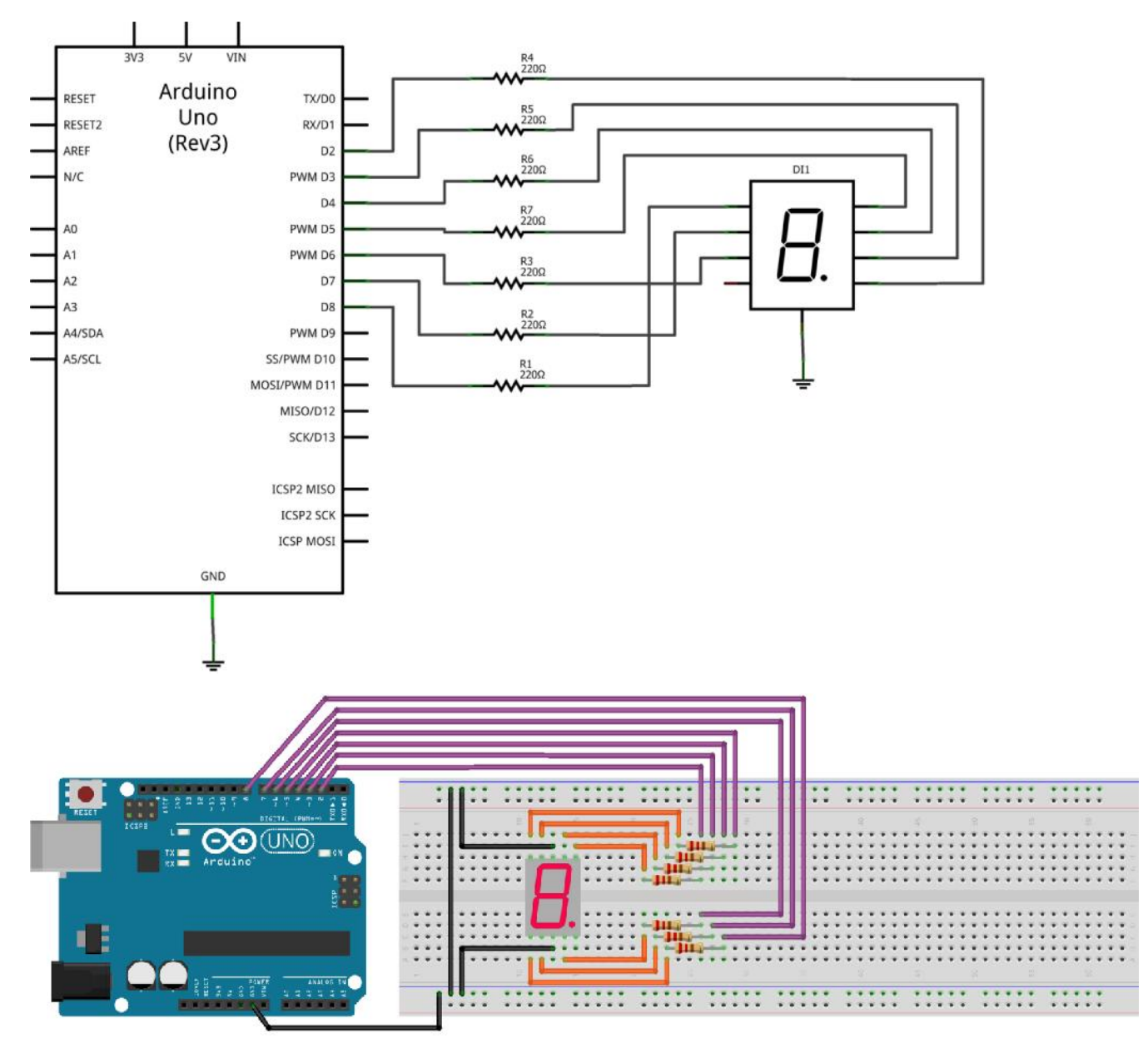

#### Програма

int seg a = 3; int seg b = 2; int seg c = 6; int seg\_d = 7; int seg e = 8; int seg f = 4;int seg\_g = 5; void setup () { pinMode (seg\_a, OUTPUT); pinMode (seg b, OUTPUT); pinMode (seg c, OUTPUT); pinMode (seg d, OUTPUT); pinMode (seg\_e, OUTPUT); pinMode (seg f, OUTPUT); pinMode (seg\_g, OUTPUT); digitalWrite (seg a, HIGH); digitalWrite (seg d, HIGH); digitalWrite (seg\_e, HIGH); digitalWrite (seg\_f, HIGH); digitalWrite (seg g, HIGH); } void loop () { }

## Завдання 2. Зворотний відлік

## Результат праці

Після запуску програми, на індикаторі висвічується цифра 9. 3 кожною секундою, цифра зменшується на одиницю.

## Завдання З. Лічильник з кнопкою (самостійно)

## Результат праці

Схема містить кнопку і сегментний індикатор. Після запуску, програма переходить в режим очікування. Після кожного натискання кнопки, цифра на індикаторі збільшується на одиниць, і скидається, при досягненні цифри 9.

## Завдання 4. Анімація сегментів (самостійно)

## Результат праці

Схема містить тільки сегментний індикатор. Після запуску програми, починають по черзі запалюватися і гаснуть всі крайні сегменти. Послідовність: нижній лівий, верхній лівий, верхній, верхній правий, нижній правий, нижній.

# Урок 4.1. рідкокристалічний дисплей

# 4.1.1. Пристрій ЖК дисплея

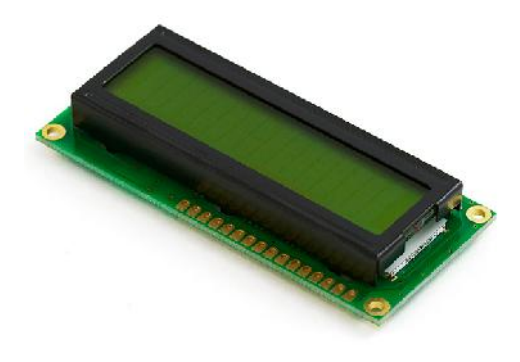

Самий інформативний, і разом з тим найскладніший вид

індикаторів це дисплеї. У нашому курсі ми будемо працювати з рідкокристалічним індикатором, представників якого

можна зустріти в багатьох електронних пристроях.

Електронний годинник, калькулятори, екрани старих стільникових телефонів, всі вони використовують аналогічні ЖК індикатори.

## Виводи ЖК дисплею 1602

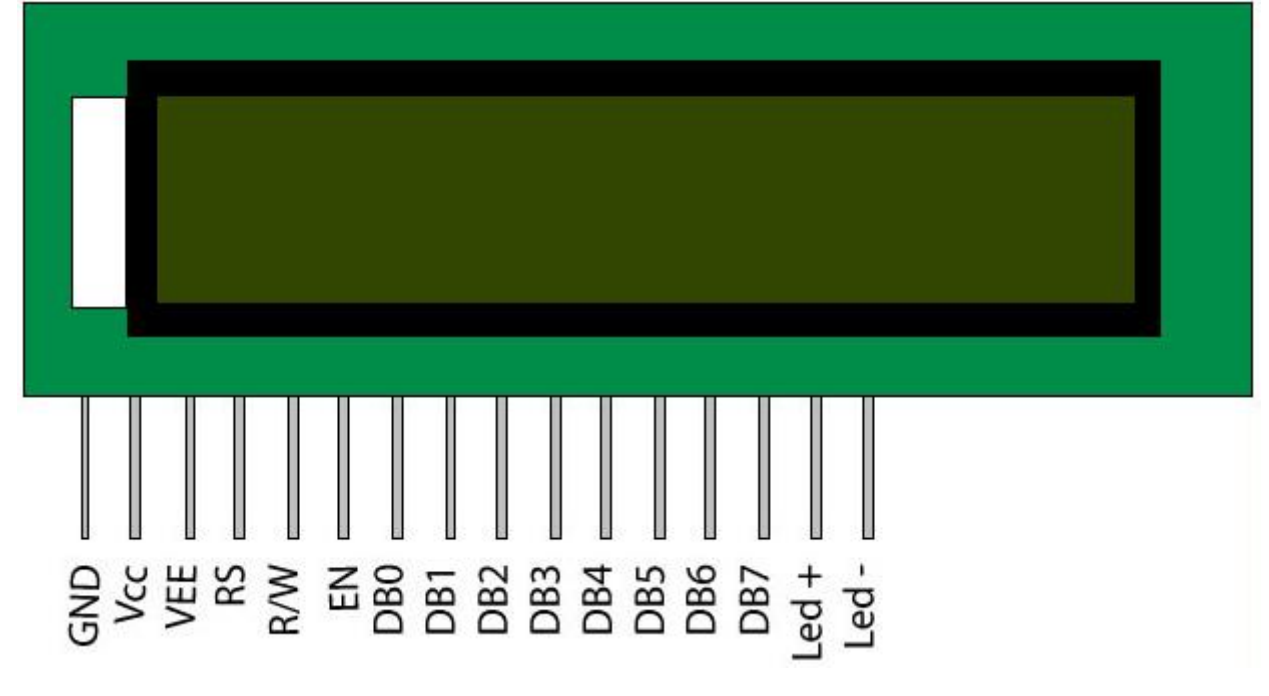

- GND земля (мінус живлення);
- **Vcc** живлення +5 В;
- **VEE** регулятор контрасту дисплея;
- **RS** вибір регістру;
- R / W напрямок передачі даних (запис / читання);
- EN синхронізація;
- **DB0DB7** шина даних;
- Led, Led + катод і анод підсвічування (+5 В);

# 4.1.2. Бібліотека для роботи з РК дисплеєм

Для роботи з РК дисплеями різних розмірів і типів, в редакторі Arduino IDE є спеціальна бібліотека LiquidCrystal. Для того, щоб скористатися цією бібліотекою в програмі, необхідно на початку коду вказати наступну директиву:

#include <LiquidCrystal.h>

Для ініціалізації дисплея, необхідно вказати які саме контакти, використовуються для

підключення до Arduino:

LiquidCrystal lcd (12, 11, 5, 4, 3, 2);

де перший аргумент контакт RS

другий EN

а з третього по шостий D4..D7

Виведення тексту на дисплей здійснюється за допомогою функції print, що має формат:

Icd.print (текст\_ілі\_переменная);

в якості аргументу функції допускається вказувати текст, відокремлений подвійними лапками,

або змінні будь-яких типів.

Оскільки дисплей являє собою набір символів, згрупованих у два рядки по 16 знакомісць в кожному, в бібліотеці передбачена функція для явної вказівки позиції виведення:

Icd.setCursor (номер\_колонкі, номер рядка);

Так, для виведення символу у другому рядку потрібно викликати setCursor з наступними

аргументами:

Icd.setCursor (0, 1); // колонка з індексом 0, рядок з індексом 1

Приклад використання бібліотеки. #include <LiquidCrystal.h> LiquidCrystal lcd (12, 11, 5, 4, 3, 2); // ініціалізація дисплея void setup () { lcd.begin (16, 2); // параметри дисплея 16сімволов, 2строкі lcd.print ( "hello, world!"); // вивід на дисплей тексту } void loop () {

#### Завдання

## Завдання 1. Висновок довільного тексту і лічильника

#### Результат праці

Після запуску програми, в першому рядку РК дисплея з'являється напис, а у другому рядку

починається рахунок.

Використовувані компоненти:

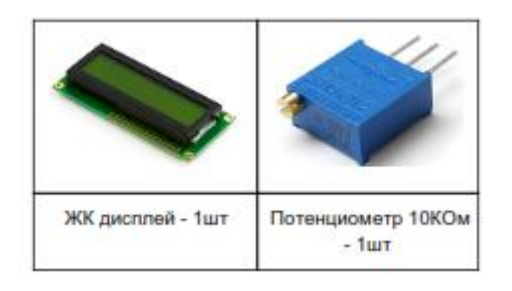

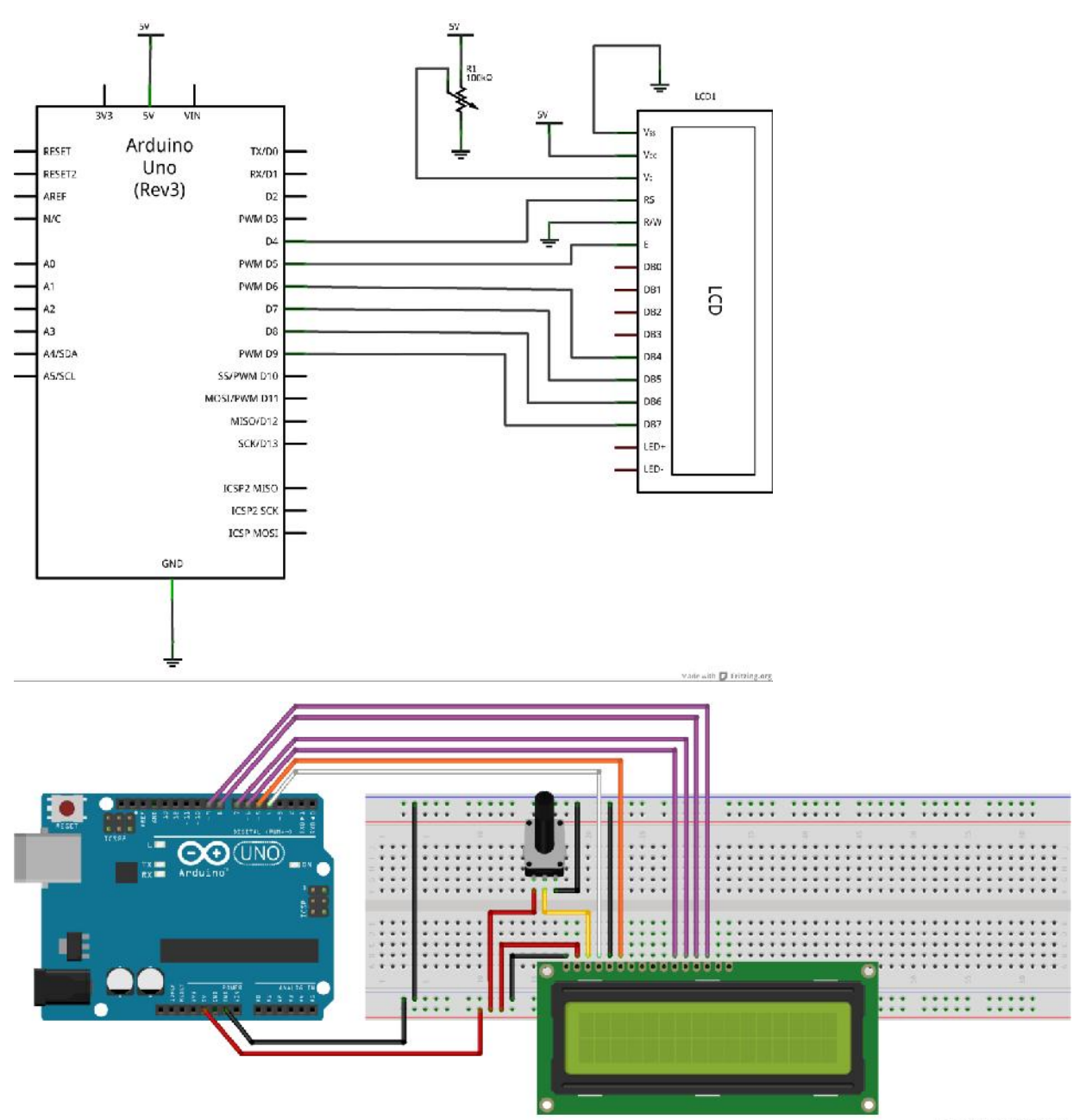

Made with 🚺 Fritzing.org

## Завдання 2. Лічильник з кнопкою (самостійно)

## Результат праці

Після запуску програми, в першому рядку РК дисплея з'являється напис. При натисканні кнопки,

лічильник у другому рядку програми додається на одиницю.

## Завдання З. Та, що біжить рядок (самостійно)

## Результат праці

Після запуску програми, по першому рядку РК дисплея починає переміщатися текст.

# Урок 3.3. Передача повідомлень на персональний комп'ютер

# 3.3.1. Функція запису в послідовний порт ПК

Arduino може надсилати текстові повідомлення на персональний комп'ютер. Для відображення цих повідомлень, в редакторі Arduino IDE передбачено спеціально вікно "Монітор порту".

Для того щоб скористатися функцією передачі, необхідно в розділі setup форматувати послідовний порт пристрою:

Serial.begin (9600);

Безпосередньо для передачі короткого повідомлення використовується функція print:

Serial.print ( "text");

## Приклад програми

```
void setup () {
Serial.begin (9600);
Serial.println ( "Hello world!");
}
void loop () {
}
```

## Завдання

## Завдання 1. Передача довільного тексту в послідовний порт ПК (самостійно)

## Результат праці

Після запуску програми, в моніторі порту з'являється довільна напис англійською мовою.

## Завдання 2. Поточний час (самостійно)

### Результат праці

Після запуску програми, в моніторі порту кожну секунду з'являється поточні час і дата.

## Завдання З. Відображення спрацьовувань кнопки (брязкіт контактів) (самостійно)

#### Результат праці

Схема містить одну кнопку. Після запуску, програма переходить в режим очікування. Під час натискання кнопки, в моніторі порту відображається слово "push".

# Урок 3.4. індикація часу

# 3.4.1. Бібліотека для роботи з часом і датою

На відміну від звичайного персонального комп'ютера, в Arduino немає вбудованих годин реального часу. Внаслідок цього, Arduino не може постійно зберігати в собі поточний час, а тільки здатний відраховувати його після запуску з деякою позиції.

Для роботи з часом передбачена бібліотека Тіте. Для підключення бібліотеки, на початку коду програми необхідно додати інструкцію:

#include <Time.h>

Потім в розділі setup слід встановити поточну дату і час:

setTime (години, хвилини, секунди, місяць, число, рік);

Наприклад, так:

setTime (12, 0, 0, 1, 1, 13); // 01.01.2013 12:00:00

Для отримання компонентів дати і часу використовуються наступні функції:

year () рік

month () місяць

day () день

hour () годину

minute () хвилина

second () секунда

### Приклад програми

#include <Time.h> void setup () { Serial.begin (9600); setTime (12,0,0,1,1,13); } void loop () { Serial.print (hour ()); Serial.print ( ":"); Serial.print (minute ()); Serial.print ( ":"); Serial.print (second ()); Serial.print ( ""); Serial.print (day ()); Serial.print ( ""); Serial.print (month ()); Serial.print ( ""); Serial.print (year ()); Serial.println (); delay (1000); }

#### Завдання

### Завдання 1. Електронний годинник

## Результат праці

Після запуску програми, на ЖК дисплеї відображається поточний час, яке оновлюється

кожну секунду.

## Завдання 2. Електронний годинник з будильником (самостійно)

## Результат праці

Після запуску програми, на ЖК дисплеї відображається поточний час. За допомогою однієї кнопки користувач може вказати хвилину (у другому рядку дисплея), після досягнення якої повинен включитися зумер.